# Samsung Unified Linux Driver

# **User's Guide**

Samsung Electronics, Co., Ltd.

#### Version 1.1

#### March, 2014

SAMSUNG ELECTRONICS RESERVES THE RIGHT TO CHANGE PRODUCTS, INFORMATION AND SPECIFICATIONS WITHOUT NOTICE.

Products and specifications discussed herein are for reference purposes only. All information discussed herein is provided as an "AS IS" bases, without warranty of any kind.

This document and all information discussed herein remain the sole and exclusive property of Samsung Electronics, Co., Ltd.. No license of any patent, copyright, mask work, trademark or any other intellectual property right is granted by one party to the other party under this document, by implication, estoppels or otherwise.

Samsung products are not intended for use in life support, critical care, medical, safety equipment, or similar applications where product failure could result in loss of life or personal or physical harm, or any military or defense application, or any governmental procurement to which special terms or provisions may apply.

For updates or additional information about Samsung products, contact your nearest Samsung office.

All brand names, trademarks are registered trademarks belong to their respective owners. ©2014 Samsung Electronics Co., Ltd. All rights reserved.

# COPYRIGHT

© 2014 Samsung Electronics Co., Ltd. All rights reserved.

This guide is provided for information purposes only. All information included herein is subject to change without any notice. Samsung Electronics is not responsible for any direct or indirect damages, arising from or related to use of this user's guide.

- Samsung and Samsung logo are trademarks of Samsung Electronics Co., Ltd.
- All other brand, product and company names herein may be the trademarks of their respective owners.

### **Table of Contents**

| COPYRIGHT                                        | 2  |
|--------------------------------------------------|----|
| INTRODUCTION                                     | 4  |
| Driver Types                                     | 4  |
| SUPPORTED ENVIRONMENTS                           | 5  |
| Operating Systems                                | 5  |
| Pre-conditions                                   | 5  |
| INSTALLATION                                     | 6  |
| How To Install ULD                               | 6  |
| UNINSTALLATION                                   | 9  |
| How To Uninstall ULD                             | 9  |
| USING "Samsung Unified Linux Driver"             | 10 |
| How To Add Your Printer to Your System           | 10 |
| How to Print Your Document                       | 14 |
| How to Scan Your Document                        | 15 |
| For Xsane Users                                  | 15 |
| For Simple Scan Users                            | 17 |
| How to Install Xsane Program.                    | 18 |
| How to Install Xsane Program – Trouble Shootings | 22 |
| For Fedora Users                                 | 22 |
| For Red Hat Enterprise Linux Users               | 23 |
| SUPPORTED PRINTERS                               | 24 |

# **INTRODUCTION**

The Samsung Unified Linux Driver(ULD) is a unified print and scan driver package that includes all of supported print and scan drivers for Linux. If you install only one ULD, you can access any Samsung printer or scanner which is supported by ULD

### **Driver Types**

There are 2 types(\*) of **Samsung Unified Linux Driver** for printer, which are up to PDL type.

| Driver Type(Printer)                              | Description                         |
|---------------------------------------------------|-------------------------------------|
| SPL                                               | Supporting SPL(*) supported models  |
| PS                                                | Supporting PS(*) supported models   |
| (*) Only DC duiting is sumplied in sees of the ma | dele which as meant both CDL and DC |

 $(\ensuremath{^*})$  Only PS driver is supplied in case of the models which support both SPL and PS

(\*) SPL : Samsung Printer Language

(\*) PS : PostScript

#### There is 1 type of **Samsung Unified Linux Driver** for scanner.

| Driver Type(Scanner) | Description                         |
|----------------------|-------------------------------------|
| SANE(*)              | Supporting SSIP(*) supported models |
|                      |                                     |

(\*) SSIP : Samsung Scan Interface Protocol.

# **SUPPORTED ENVIRONMENTS**

### **Operating Systems**

| OS Name                       | Version                                                |
|-------------------------------|--------------------------------------------------------|
| Red Hat Enterprise Linux      | 5, 6                                                   |
| Fedora                        | 11, 12, 13, 14, 15, 16, 17, 18, 19                     |
| openSUSE                      | 11.0, 11.1, 11.2, 11.3 ,11.4, 12.1, 12.2, 12.3, 13.1   |
| Ubuntu                        | 10.04, 10.10, 11.04, 11.10, 12.04, 12.10, 13.04, 13.10 |
| SUSE Linux Enterprise Desktop | 10, 11                                                 |
| Debian                        | 5, 6, 7                                                |
| Mint                          | 13, 14, 15, 16                                         |

### **Pre-conditions**

**Samsung Unified Linux Driver** is based on CUPS(\*) and SANE(\*) systems. It will work properly only in case CUPS and SANE packages are pre-installed on your system. If your system does not get them installed as default, please install them manually on your own.

(\*) CUPS : Common Unix Printing System

(\*) SANE : Scanner Access Now Easy

# **INSTALLATION**

### **How To Install ULD**

NOTE : You don't need to type "sudo" if you are already logged in as root.

- 1. Open Terminal.
- 2. Unpack "uld.tar.gz" package.
- 3. Go to "uld" folder.
- 4. Type "sudo ./install.sh" to launch installer (You may need password for the current user)

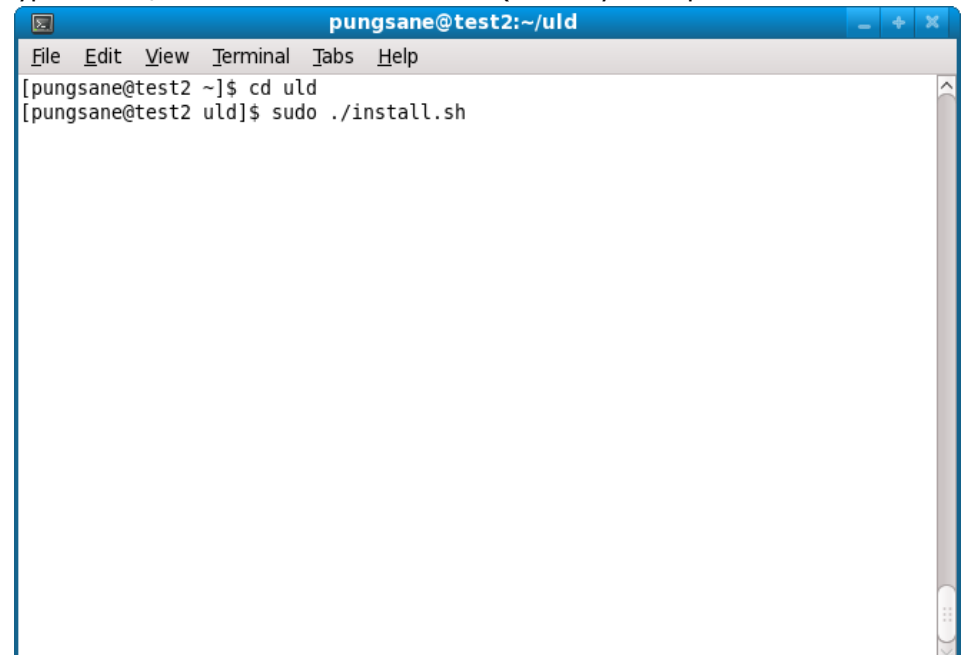

5. Type "Enter key" to proceed.

|                                      | pungsane@test2:~/uld                                                                                                    | _ + × |
|--------------------------------------|----------------------------------------------------------------------------------------------------|-------|
| <u>F</u> ile                         | <u>E</u> dit <u>V</u> iew <u>T</u> erminal <u>T</u> abs <u>H</u> elp                                                                                                    |       |
| <u>F</u> ile<br>[pun<br>****<br>**** | Edit View Terminal Tabs Help<br>gsane@test2 ~]\$ cd uld<br>gsane@test2 uld]\$ sudo ./install.sh<br>Running install<br>Press Enter to continue or q and then Enter to quit: |       |
|                                      |                                                                                                    |       |

6. EULA will be displayed. Type "Space" key to see more or type "q" to skip the rest of EULA pages.

| E pungsane@test2:~/uld                                                                                                    | _ + ×                                                                                                    |
|----------------------------------------------------------------------------------------------------|----------------------------------------------------------------------------------------------------|
| <u>F</u> ile <u>E</u> dit <u>V</u> iew <u>T</u> erminal <u>T</u> abs <u>H</u> elp                                                                                                    |                                                                                                    |
| END-USER LICENSE AGREEMENT FOR SAMSUNG ELECTRONICS SOFTWARE PRODUCT                                                                                                    | ^                                                                                                    |
| IMPORTANT-READ CAREFULLY: This Samsung Electronics End-User License A<br>EULA") is a legal agreement between you (either an individual or a si<br>) and Samsung Electronics Co., Ltd. ("SAMSUNG ELECTRONICS") with resp<br>SAMSUNG ELECTRONICS software product intended to be used with the SAM<br>s. The SAMSUNG ELECTRONICS software product may include associated so<br>onents, media, printed materials and "online" or electronic documenta<br>ped and provided by SAMSUNG ELECTRONICS ("SOFTWARE PRODUCT"). For all<br>d party software products which may be supplied with or for the SAMSU<br>your use of such software products shall be subject to separate term<br>d end user license agreements of such third parties. By installing,<br>ownloading or using the SOFTWARE PRODUCT, you agree to be bound by th<br>this EULA. If you do not agree to the terms of this EULA, you may not<br>use the SOFTWARE PRODUCT. | greement ("<br>ngle entity<br>ect to the<br>ISUNG device<br>oftware comp<br>tion develo<br>other thir<br>NG devices,<br>is of use an<br>copying, d<br>te terms of<br>install or |
| 1. GRANT OF LICENSE.<br>The SOFTWARE PRODUCT is licensed, not sold. Subject to the condition<br>e in compliance with the terms of this EULA, SAMSUNG ELECTRONICS gran<br>following licenses: (a) you may install and use one copy of the SOFTW<br>, or any prior version for the same operating system, on a single com<br>se by a single simultaneous operator; and (b) you may install a singl<br>he SOFTWARE PRODUCT, strictly for your own personal use, on one porta<br>-More                                                                                                    | that you ar<br>ts you the<br>ARE PRODUCT<br>puter for u<br>e copy of t<br>ble compute                                                                                           |

7. If you agree EULA, type "y" and "Enter" key. If don't, type "n" and Enter key.

|                                                                                                    |                                                                                                    |                                                                                                    |                                                                                                    |                                                                                                    | ,                                                                                                    |                                                                                                    |                                                                                                    |                                                                                                    |                                                                                                    |                                                                                                    |                                                                                      |                                                                                         |   |
|----------------------------------------------------------------------------------------------------|----------------------------------------------------------------------------------------------------|----------------------------------------------------------------------------------------------------|----------------------------------------------------------------------------------------------------|----------------------------------------------------------------------------------------------------|----------------------------------------------------------------------------------------------------|----------------------------------------------------------------------------------------------------|----------------------------------------------------------------------------------------------------|----------------------------------------------------------------------------------------------------|----------------------------------------------------------------------------------------------------|----------------------------------------------------------------------------------------------------|--------------------------------------------------------------------------------------|-----------------------------------------------------------------------------------------|---|
|                                                                                                    | 10                                                                                                    |                                                                                                    | pur                                                                                                    | ngsane                                                                                                    | @test2                                                                                                    | :~/uld                                                                                                    |                                                                                                    |                                                                                                    |                                                                                                    |                                                                                                    | - '                                                                                  | + ×                                                                                     |   |
| <u>F</u> ile <u>E</u> dit                                                                                                    | <u>V</u> iew                                                                                                    | <u>T</u> ermina                                                                                                    | l <u>T</u> abs                                                                                                    | <u>H</u> elp                                                                                                    |                                                                                                    |                                                                                                    |                                                                                                    |                                                                                                    |                                                                                                    |                                                                                                    |                                                                                      |                                                                                         |   |
| IMPORTANT<br>EULA") is<br>) and Sam<br>SAMSUNG E<br>s. The SA<br>onents, m<br>ped and p<br>d party s<br>your use<br>d end use<br>ownloadin<br>this EULA<br>use the | -READ C<br>a lega<br>sung El<br>LECTROM<br>MSUNG E<br>edia, p<br>rovidec<br>oftware<br>oftware<br>oftware<br>of suc<br>r licer<br>g or us<br>. If yo<br>SOFTWAF | CAREFULL<br>al agreen<br>lectronic<br>NICS sof<br>ELECTRON<br>orinted n<br>by SAM<br>orinted n<br>by SAM<br>orinted n<br>by SAM<br>orinted n<br>by SAM<br>orinted n<br>by SAM<br>orinted n<br>by SAM<br>orinted n<br>by SAM<br>orinted n<br>by SAM<br>orinted n<br>by SAM<br>orinted n<br>by SAM | Y: This<br>ment be<br>cs Co.,<br>tware p<br>ICS sof<br>materia<br>SUNG EL<br>ts whic<br>are pro<br>ements<br>SOFTWA<br>t agree<br>CT. | Samsun<br>tween y<br>Ltd.<br>roduct<br>tware y<br>ls and<br>ECTRON<br>h may l<br>ducts s<br>of such<br>RE PROD<br>to the | ng Elec<br>you (ei<br>SAMSU<br>intend<br>product<br>"onlin<br>ICS ("S<br>be supp<br>shall b<br>h third<br>DUCT, y<br>e terms | tronic<br>ther a<br>NG ELE<br>ed to<br>may i<br>e" or<br>OFTWAR<br>lied w<br>e subj<br>parti<br>ou agr<br>of th | s End-<br>n indi<br>CTRONI<br>be use<br>nclude<br>electr<br>E PROD<br>ith or<br>ect to<br>es.<br>ee to<br>is EUL | User L:<br>vidual<br>CS") w:<br>d with<br>assoc:<br>onic do<br>UCT").<br>for th<br>separa<br>By ins <sup>-</sup><br>be boun<br>A, you | icense<br>or a s<br>ith res<br>the SA<br>iated s<br>ocument<br>For al<br>For al<br>For al<br>for SAMS<br>ate ter<br>talling<br>nd by t<br>may no | Agree<br>ingle<br>pect<br>MSUNG<br>oftwa<br>atior<br>l oth<br>UNG of<br>ms of<br>, cop<br>he te<br>t ins | ement<br>to t<br>i dev<br>are o<br>n dev<br>ner t<br>levio<br>tuse<br>sying<br>stall | t ("<br>tity<br>the<br>vice<br>comp<br>velo<br>thir<br>ces,<br>e an<br>of<br>of<br>l or |   |
| 1. G<br>The SOFTW<br>e in comp<br>following<br>, or any<br>se by a s<br>he SOFTWA                                                                                  | RANT OF<br>ARE PRO<br>liance<br>licens<br>prior v<br>ingle s<br>RE PROD                                                                                         | E LICENSI<br>DDUCT is<br>with the<br>ses: (a)<br>version<br>simultane<br>DUCT, st                                                                                                    | E.<br>licens<br>e terms<br>you ma<br>for the<br>eous op<br>rictly                                                                     | ed, not<br>of th:<br>y insta<br>same o<br>erator<br>for you                                                              | t sold.<br>is EULA<br>all and<br>operati<br>; and (<br>ur own                                                                | Subje<br>, SAMS<br>use o<br>ng sys<br>b) you<br>person                                                          | ct to<br>UNG EL<br>ne cop<br>tem, o<br>may i<br>al use                                                           | the con<br>ECTRON<br>y of th<br>n a sin<br>nstall<br>, on on                                                                          | ndition<br>ICS gra<br>ne SOFT<br>ngle co<br>a sing<br>ne port                                                                                    | that<br>nts y<br>WARE<br>mpute<br>le cc<br>able<br>                                                      | you<br>You 1<br>PROE<br>er fo<br>py o<br>comp                                        | i ar<br>the<br>DUCT<br>or u<br>of t<br>Dute                                             |   |
| **** Do y                                                                                                    | ou agre                                                                                                    | e?[y/i                                                                                                    | n]: y                                                                                                    |                                                                                                    |                                                                                                    |                                                                                                    |                                                                                                    |                                                                                                    |                                                                                                    |                                                                                                    |                                                                                      |                                                                                         | V |

8. Install finished.

pungsane@test2:~/uld Σ <u>File Edit View Terminal Tabs Help</u> onents, media, printed materials and "online" or electronic documentation develo 🗠 ped and provided by SAMSUNG ELECTRONICS ("SOFTWARE PRODUCT"). For all other thir d party software products which may be supplied with or for the SAMSUNG devices, your use of such software products shall be subject to separate terms of use an d end user license agreements of such third parties. By installing, copying, d ownloading or using the SOFTWARE PRODUCT, you agree to be bound by the terms of this EULA. If you do not agree to the terms of this EULA, you may not install or use the SOFTWARE PRODUCT. 1. GRANT OF LICENSE. The SOFTWARE PRODUCT is licensed, not sold. Subject to the condition that you ar e in compliance with the terms of this EULA, SAMSUNG ELECTRONICS grants you the following licenses: (a) you may install and use one copy of the SOFTWARE PRODUCT , or any prior version for the same operating system, on a single computer for u se by a single simultaneous operator; and (b) you may install a single copy of t he SOFTWARE PRODUCT, strictly for your own personal use, on one portable compute . . . . . . \*\*\*\* Do you agree ? [y/n]: y \*\*\*\* CUPS restart OK \*\*\*\* Restarting udev ... \*\*\*\* Install finished [pungsane@test2 uld]\$

# UNINSTALLATION

#### **How To Uninstall ULD**

- 1. Open Ternimal.
- 2. Move to "uld" folder and type "sudo ./uninstall.sh" to launch uninstaller installer (You may need password for the current user).

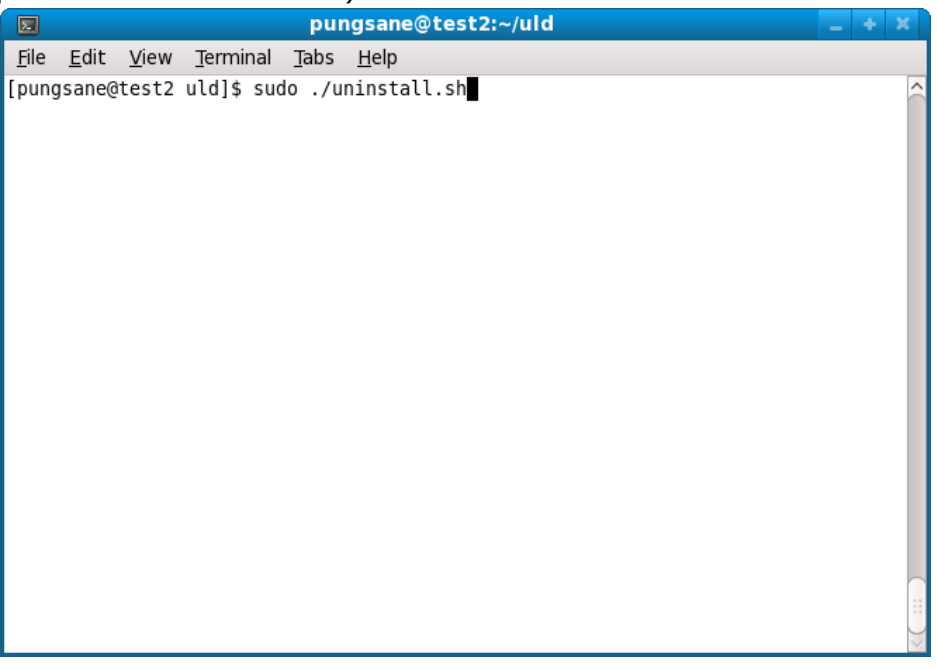

3. Type "Enter" key to proceed.

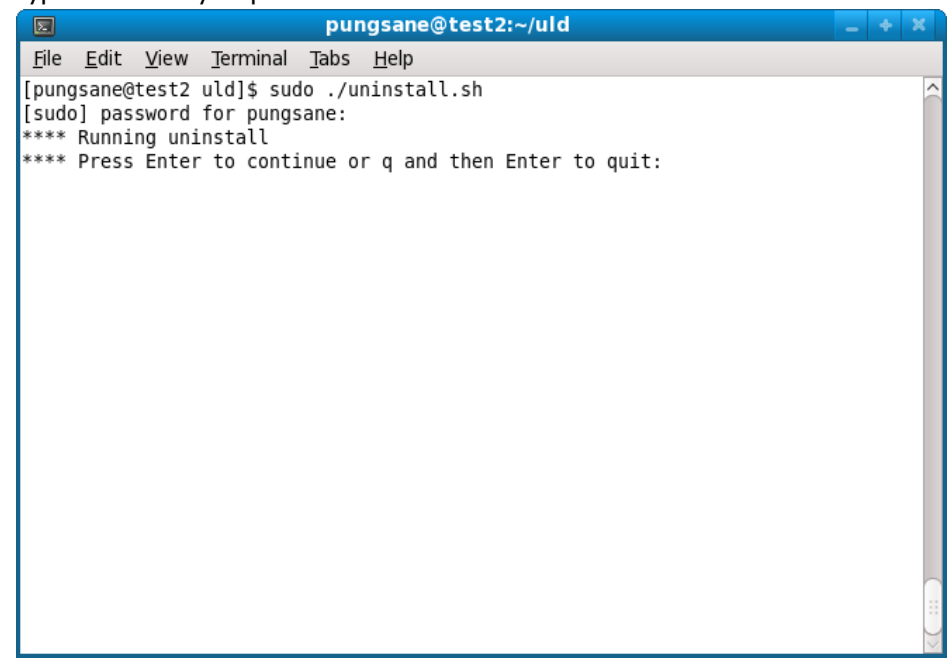

4. Uninstall finished.

# **USING "Samsung Unified Linux Driver"**

NOTE : The explanations below are regarding general steps and they may be different according to your Linux distribution's kind or version.

### How To Add Your Printer to Your System

NOTE : You can also add a printer by using CUPS Web UI instead of the method below. Launch web browser such as Firefox and go to http://localhost:631

- 1. Launch system's printing utility (go to System > Administration > Printing or execute the command "system-config-printer").
- 2. Click Add(or New) button.

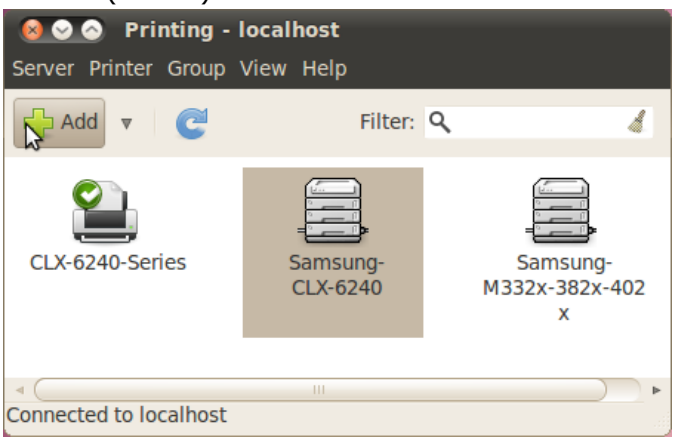

3. For USB devices, it's model name will be displayed on top. Select it and click Forward..

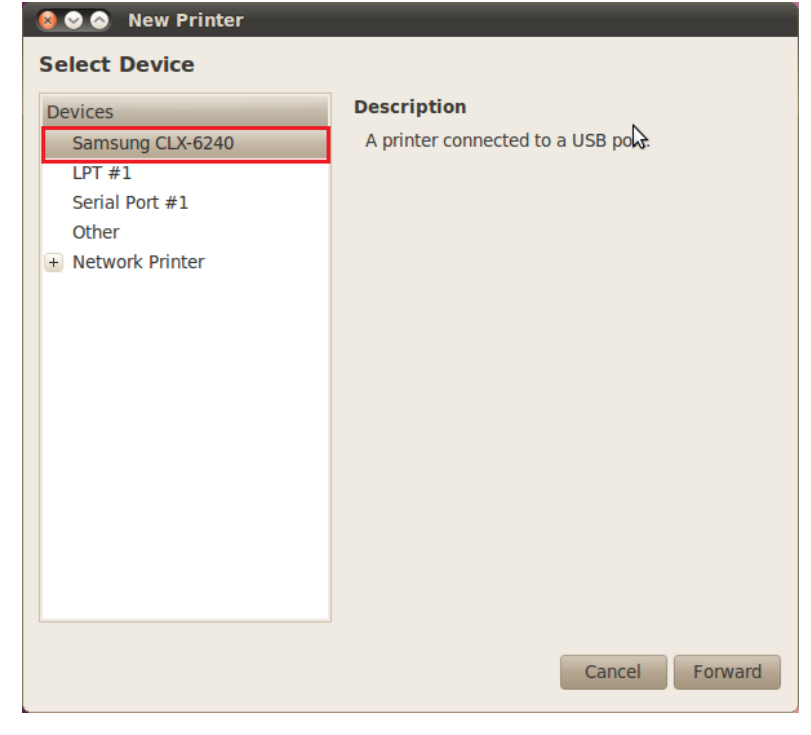

4. For network devices, select AppSocket/HP JetDirect under Network Printer menu and type ip address into Host field.

| 😣 🛇 🔗 🛛 New Printer                                                                                                    |                                                                      |
|----------------------------------------------------------------------------------------------------|----------------------------------------------------------------------|
| Select Device                                                                                                    |                                                                      |
| Select Device<br>Devices<br>Samsung ML-1800 Serie<br>Samsung CLP-320 Serie:<br>Samsung CLP-670 Serie:<br>Samsung CLP-670 Serie:<br>Samsung CLX-92x1 93x:<br>Samsung SCX-8123 812:<br>Samsung M332x 382x 4<br>Samsung M332x 382x 4<br>Samsung SCX-483x 5x3:<br>Samsung CLP-670 Serie:<br>Samsung CLP-670 Serie:<br>Samsung ML-451x 501x<br>Find Network Printer<br>Internet Printing Protocc<br>Windows Printer via SAM<br>AppSocket/HP JetDirect<br>LPD/LPR Host or Printer<br>Samsung CLP-360 | Location of the network printer Host: 10.88.194.50 Port number: 9100 |
| 4 (III) Þ                                                                                                    | Cancel Forward                                                       |

5. In case of some Linux distributions(such as Ubuntu), it will discover available driver automatically from OpenPrinting web site if the corresponding driver was registered on the web site. In this case, just click Activate button and Close.

| 🔞 Hardware Drivers                                                                                                    |
|----------------------------------------------------------------------------------------------------|
| Driver search results                                                                                                    |
| Samsung CLX-6240                                                                                                    |
| PPD files for Samsung's PostScript printers, supplied by Samsung (version Postscript-Samsung)                                                                       |
| PPD files for Samsung's PostScript printers, supplied by Samsung (version Postscript-<br>▲ Not tested by the Ubuntu developers<br>■ License: Free<br>Functionality: |
| text: 100%<br>lineart: 100%<br>photo: 100%<br>graphics: 100%                                                                                                    |
| Supplied by: Samsung (printer manufacturer)                                                                                                    |
| - Samsung Support (voluntary): http://www.samsung.com/printer/                                                                                                    |
|                                                                                                    |
|                                                                                                    |
| This driver is not activated.                                                                                                    |
| Help                                                                                                    |

6. In case it does not discover the installed driver automatically, so you may need to select the corresponding driver from Samsung database.

| 🧕 🛇 📀 New Printer                                                                                                    |
|----------------------------------------------------------------------------------------------------|
| Choose Driver                                                                                                    |
| <ul> <li>Select printer from database</li> </ul>                                                                                                    |
| O Provide PPD file                                                                                                    |
| <ul> <li>Search for a printer driver to download</li> </ul>                                                                                                    |
| The foomatic printer database contains various manufacturer provided PostScript<br>Printer Description (PPD) files and also can generate PPD files for a large number of<br>(non PostScript) printers. But in general manufacturer provided PPD files provide better<br>access to the specific features of the printer. |
| Makes                                                                                                    |
| Samsung                                                                                                    |
| Savin                                                                                                    |
| Seiko                                                                                                    |
| Sharp                                                                                                    |
| Shinko                                                                                                    |
| Sony                                                                                                    |
| Star                                                                                                    |
| Tally                                                                                                    |
| Xerox                                                                                                    |
| Back Cancel Forward                                                                                                    |

7. Set the installable options(such as Tray2, Finisher) according to current device's settings(it may not be displayed according to driver in case installable options are not supported)

| 😣 📀 📀 New Printer                                                                                                    |
|----------------------------------------------------------------------------------------------------|
| Installable Options                                                                                                    |
| This driver supports additional hardware that may be installed in the printer.                                                |
|                                                                                                    |
| Tray 2                                                                                                    |
|                                                                                                    |
|                                                                                                    |
|                                                                                                    |
|                                                                                                    |
|                                                                                                    |
|                                                                                                    |
|                                                                                                    |
|                                                                                                    |
|                                                                                                    |
|                                                                                                    |
|                                                                                                    |
| Back Cancel Forward                                                                                                    |
| Installable Options This driver supports additional hardware that may be installed in the printer. Tray 2 Back Cancel Forward |

8. Set the printer name as you want and click Apply button.

| 😣 🛇 🔕 New Printer                                              |
|----------------------------------------------------------------|
| Describe Printer                                               |
| Printer Name                                                   |
| Short name for this printer such as "laserjet"                 |
| Samsung-CLX-6240                                               |
| Description (optional)                                         |
| Human-readable description such as "HP LaserJet with Duplexer" |
| Samsung CLX-6240                                               |
| Location (optional)                                            |
| Human-readable location such as "Lab 1"                        |
|                                                                |
|                                                                |
|                                                                |
|                                                                |
|                                                                |
|                                                                |
|                                                                |
|                                                                |
| Back Cancel Apply                                              |
|                                                                |

### **How to Print Your Document**

- 1. Launch an application and open a test file.
- 2. Click Print button.
- 3. Select the printer to test and set options in each tab to apply.
  - 😣 Print

| General        | Page Setup                  | Text Editor      | lop  | Image Quality | Advanced      |        |        |       |
|----------------|-----------------------------|------------------|------|---------------|---------------|--------|--------|-------|
|                | · - <b>5</b>                |                  | J    |               |               |        |        |       |
| Prin           | iter                        |                  | Loca | tion          | Status        |        |        |       |
| 🛃 Prir         | nt to File                  |                  |      |               |               |        |        |       |
| 🗎 CD           | (-6240-Series               |                  | pung | gsane-desktop | Printer is no | w onli | ine.   |       |
| 🖺 Sar<br>🚇 Sar | nsung-CLX-62<br>nsung-M332x | 40<br>-382x-402x |      |               |               |        |        |       |
|                |                             |                  |      |               | \$            |        |        |       |
|                |                             |                  |      |               |               |        |        |       |
| Range          |                             |                  |      |               | Copies        |        |        |       |
| Al             | Pages                       |                  |      |               | Copies        | :      | 1      |       |
| Cu             | irrent Page                 |                  |      |               |               | ate    |        |       |
| $\bigcirc$ Pa  | ges:                        |                  |      |               | Rev           | erse   | 12     |       |
|                |                             |                  |      | P             | int Preview   |        | Cancel | Print |

4. Click Print button.

#### **How to Scan Your Document**

#### **For Xsane Users**

- Launch Xsane program(execute the command "xsane" in Terminal program. In case it's not installed by default, please install it by referring to the <u>How to Install Xsane Program</u> section. Or you can use "Simple Scan" program installed as default on most of recent distributions).
- 2. Select a device to test.

| 🛛 😣 😒 🕺 xsane 0                     | .996 device selection    | ▶                                           |  |  |  |  |  |
|-------------------------------------|--------------------------|---------------------------------------------|--|--|--|--|--|
| $X \cdot S \cdot A \cdot N \cdot E$ |                          |                                             |  |  |  |  |  |
| Available device                    | 25.                      |                                             |  |  |  |  |  |
| <ul> <li>SAMSUNG</li> </ul>         | CLX-3180 Series Scanner  | [smfp:net;20010db800010000021599fffe7e08d5] |  |  |  |  |  |
| SAMSUNG                             | CLX-3180 Series Scanner  | [smfp:net;20010db800010000021599fffe7c0205] |  |  |  |  |  |
| SAMSUNG                             | CLX-3300 Series Scanner  | [smfp:net;10.88.193.25]                     |  |  |  |  |  |
| SAMSUNG                             | CLX-4190 Series Scanner  | [smfp:net;10.88.195.226]                    |  |  |  |  |  |
| SAMSUNG                             | CLX-6240 Series Scanner  | [smfp:net;10.88.194.50]                     |  |  |  |  |  |
| SAMSUNG                             | CLX-8385 Series Scanner  | [smfp:net;10.88.198.243]                    |  |  |  |  |  |
| SAMSUNG                             | CLX-8385 Series Scanner  | [smfp:net;20010db800010000021599fffe1e6ab4] |  |  |  |  |  |
| SAMSUNG                             | CLX-8385 Series Scanner  | [smfp:net;20010db800010000021599fffe1df76e] |  |  |  |  |  |
| SAMSUNG                             | CLX-8640 8650 Se Scanner | [smfp:net;10.88.197.214]                    |  |  |  |  |  |
| SAMSUNG                             | CLX-8640 8650 Se Scanner | [smfp:net;10.88.198.121]                    |  |  |  |  |  |
| SAMSUNG                             | CLX-9252 9352 Se Scanner | [smfp:net;10.88.195.243]                    |  |  |  |  |  |
| SAMSUNG                             | CLX-9252 9352 Se Scanner | [smfp:net;10.88.194.64]                     |  |  |  |  |  |
| ○ SAMSUNG                           | CLX-9252 9352 Se Scanner | [smfp:net;20010db800010000021599fffe4dab21] |  |  |  |  |  |
| SAMSUNG                             | CLX-9252 9352 Se Scanner | [smfp:net;20010db800010000021599fffec728ab] |  |  |  |  |  |
| SAMSUNG                             | CLX-92x1 93x1 Se Scanner | [smfp:net;10.88.197.200]                    |  |  |  |  |  |
| SAMSUNG                             | CLX-92x1 93x1 Se Scanner | [smfp:net;10.88.193.175]                    |  |  |  |  |  |
| ○ SAMSUNG                           | CLX-92x1 93x1 Se Scanner | [smfp:net;10.88.198.219]                    |  |  |  |  |  |
| ○ SAMSUNG                           | CLX-92x1 93x1 Se Scanner | [smfp:net;10.88.198.236]                    |  |  |  |  |  |
| SAMSUNG                             | CLX-981x Series Scanner  | [smfp:net;10.88.193.75]                     |  |  |  |  |  |
| SAMSUNG                             | K2200 Series on Scanner  | [smfp:net;10.88.194.153]                    |  |  |  |  |  |
| SAMSUNG                             | K2200 Series on Scanner  | [smfp:net;10.88.195.66]                     |  |  |  |  |  |
| e Manager]                          | K2200 Series on Scanner  | [smfn:net:10.88.193.35]                     |  |  |  |  |  |

3. Enable Preview and standard options window.

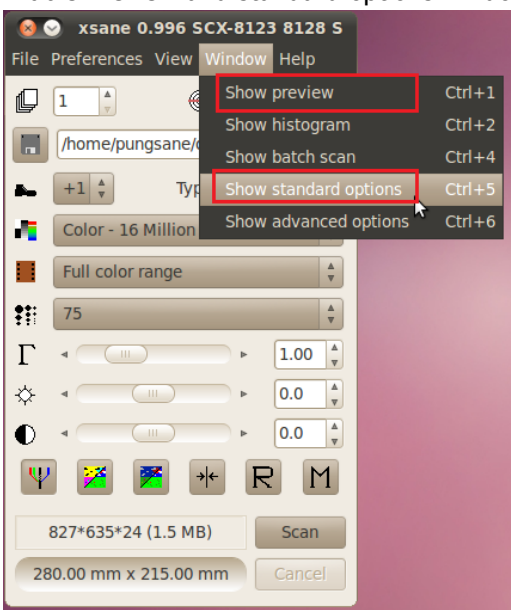

#### 4. Set scan options to apply

| Sile Preferences View Window Help |                                          |
|-----------------------------------|------------------------------------------|
| Viewer +                          |                                          |
| /home/pungsane/out.pnm            |                                          |
| ► +1 ★ Type by ext ★              |                                          |
| Color - 16 Million Colors         |                                          |
| Full color range                  | Standard options SCX-8123 8128 Series on |
|                                   | Scan Area                                |
| ₹                                 | Page Format Letter (Rotated)             |
|                                   | Left [mm] 4                              |
|                                   | Top [mm] < 💷 > 0 🛔                       |
|                                   | Right [mm]                               |
| Y 🎽 🏋 👫 R M                       | Bottom [mm]                              |
|                                   | Document Source ADF Simplex              |
| 827*635*24 (1.5 MB) Scan          |                                          |
| 280.00 mm x 215.00 mm Cancel      | NAND                                     |

5. Click Scan button.

#### **For Simple Scan Users**

- 1. Launch Simple Scan program(execute the command "simple-scan" in Terminal program).
- 2. Go to Document > Preferences menu.

| Simple     | Dociment Page                | e Help       |       |      |  |
|------------|------------------------------|--------------|-------|------|--|
| Ø          | <u>N</u> ew<br>Sc <u>a</u> n |              |       |      |  |
|            | <u>S</u> ave                 |              | 🔌 🗳 🕲 | Сгор |  |
|            | Save <u>A</u> s              | Shift+Ctrl+S |       |      |  |
|            | <u>E</u> mail                | Ctrl+E       |       |      |  |
|            | Erme                         | Cut+P        |       |      |  |
|            | <u>P</u> references          |              |       |      |  |
|            | Quit                         | Ctrl+Q       |       |      |  |
|            |                              |              |       |      |  |
|            |                              |              |       |      |  |
|            |                              |              |       |      |  |
| -          |                              |              |       |      |  |
| U          |                              |              |       |      |  |
| 293        |                              |              |       |      |  |
| <b>9</b> 2 |                              |              |       |      |  |

3. Select the scanner to use and set each scan option to apply.

| 😣 🔵 Preference   | 25                                       | 2     |
|------------------|------------------------------------------|-------|
| Scan Source:     | SAMSUNG CLX-3180 Series on 10.88.194.167 | -     |
| Text Resolution: | 150 dpi (default)                        | •     |
| Photo Resolution | 300 dpi (default)                        | •     |
| Scan Side:       | Front                                    | •     |
| Page Size:       | Letter                                   | •     |
|                  |                                          | Close |

4. Click Scan button to start.

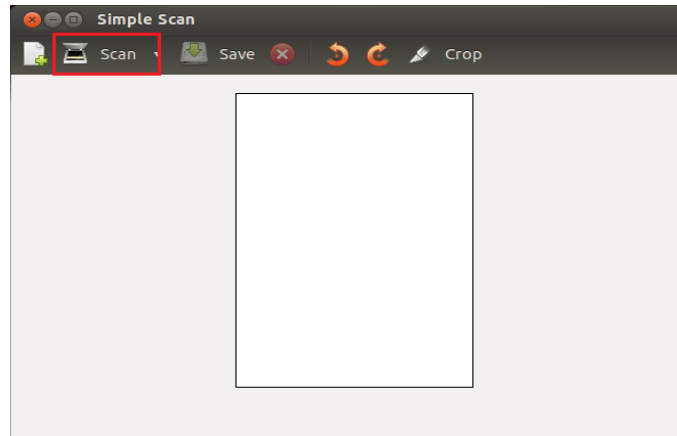

#### How to Install Xsane Program.

NOTE : To search/install Xsane program, internet should be available and network server's firewall should be turned off.

1. For Ubuntu users, go to Ubuntu Software Center, and search Xsane.,

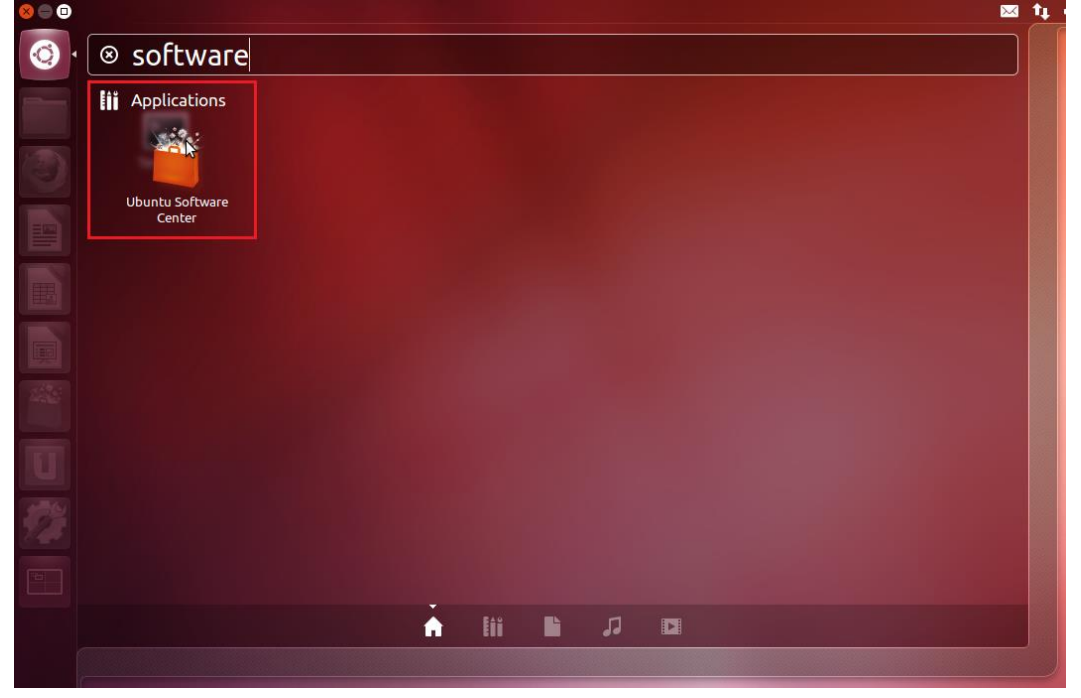

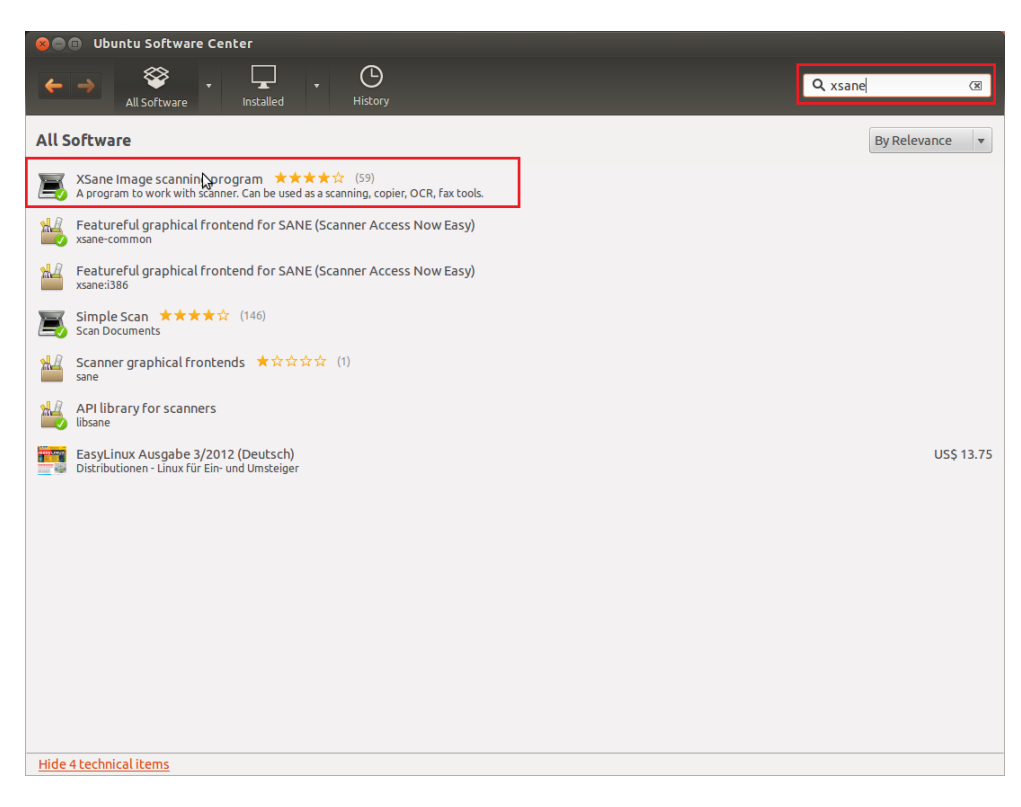

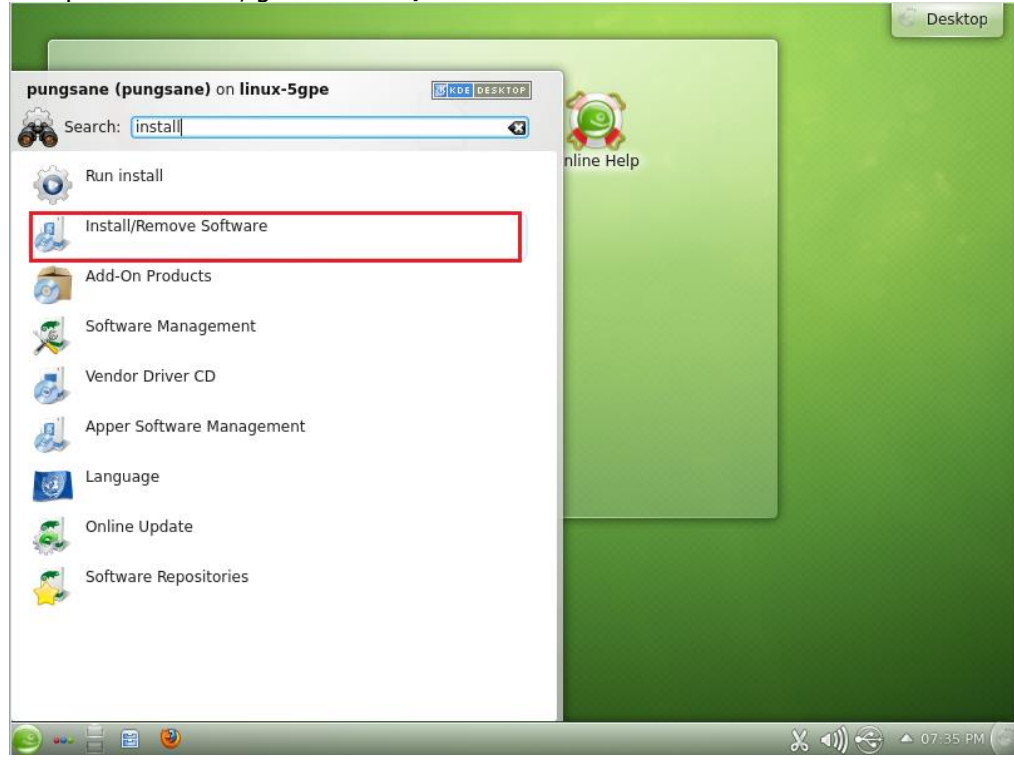

2. For openSuSE users, go to Install/Remove Software and search Xsane.

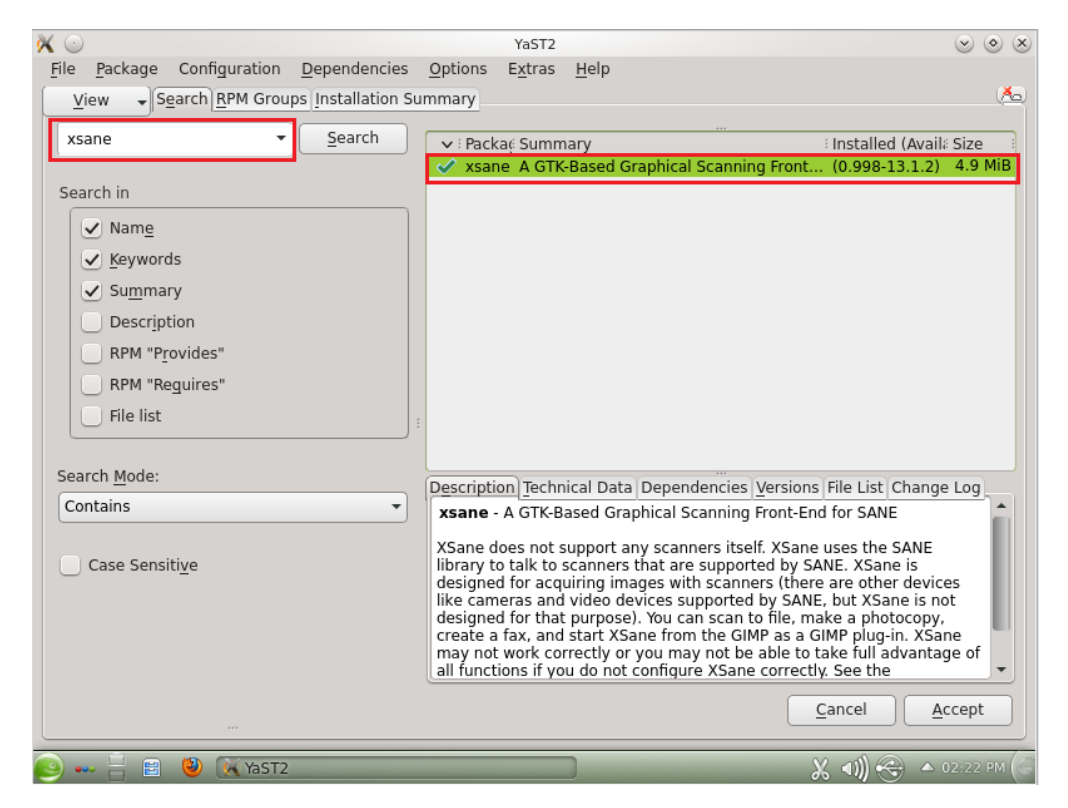

3. For Fedora users, go to **Software** and search Xsane.

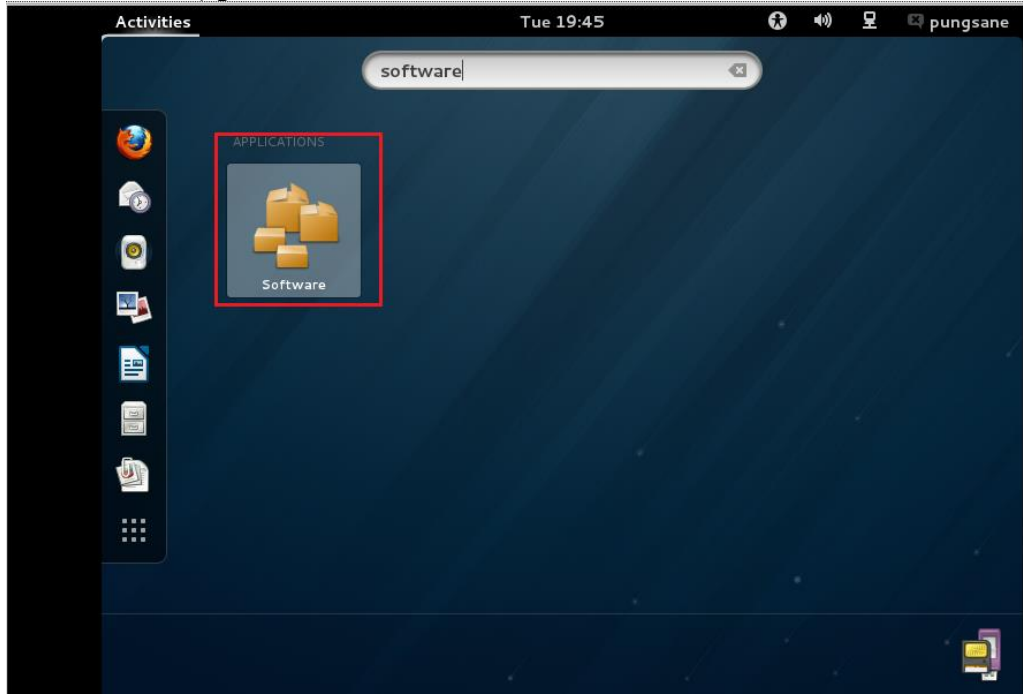

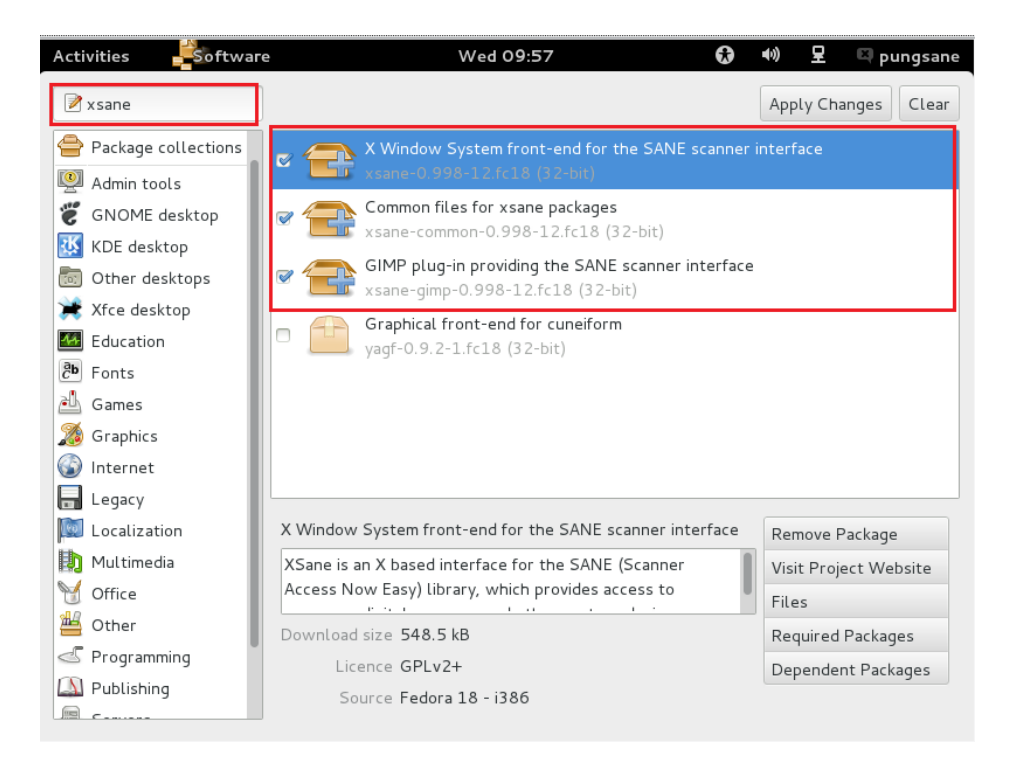

4. For RedHat Enterprise Linux or Debian users, go to **Add/Remove Softerware** and search Xsane.

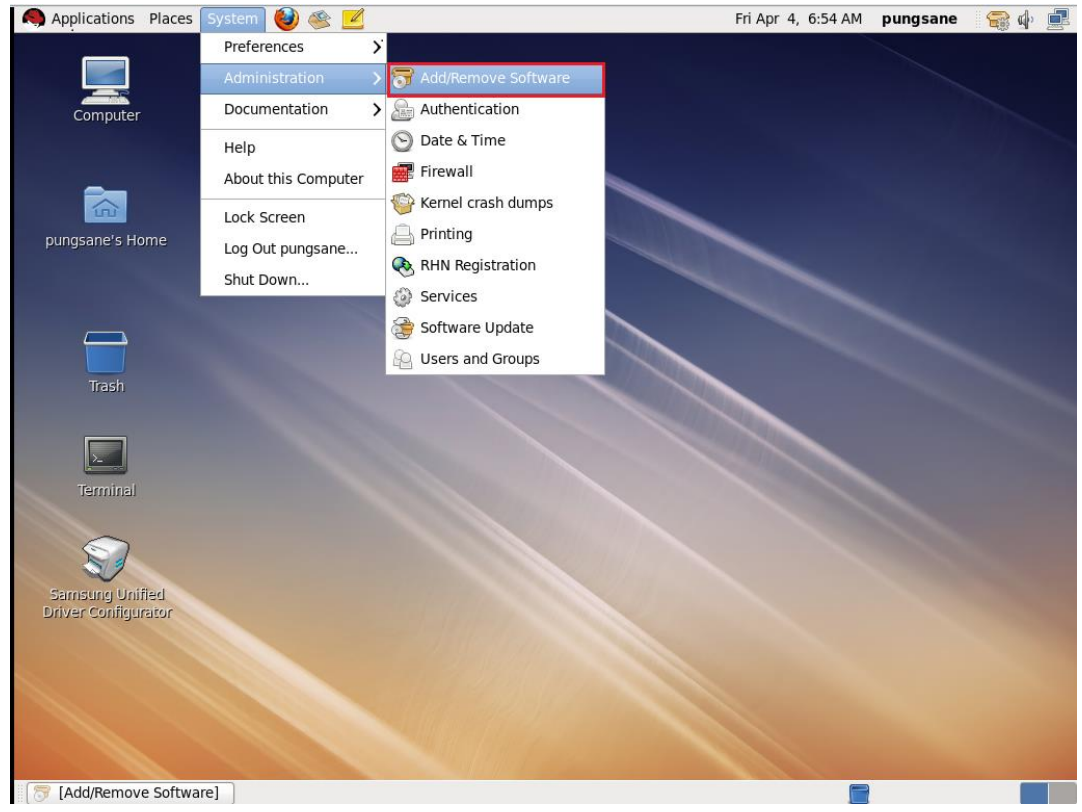

| 8                                               | Add/Remove Software                                                                                         |                 | ×                                                            |  |  |
|-------------------------------------------------|----------------------------------------------------------------------------------------------------|-----------------|--------------------------------------------------------------|--|--|
| <u>System</u> <u>Filters</u> Selection <u>H</u> | elp                                                                                                    |                 |                                                              |  |  |
| Find                                            | X Window System front-end for the SAN xsane-0.997-8.el6 (i686)                                              | E scanner inter | face                                                         |  |  |
|                                                 | Common files for xsane packages<br>xsane-common-0.997-8.el6 (i686)                                          |                 |                                                              |  |  |
|                                                 | GIMP plug-in providing the SANE scanner xsane-gimp-0.997-8.el6 (i686)                                       | er interface    |                                                              |  |  |
|                                                 |                                                                                                    |                 |                                                              |  |  |
|                                                 |                                                                                                    |                 |                                                              |  |  |
|                                                 |                                                                                                    |                 |                                                              |  |  |
|                                                 | XSane is an X based interface for the SANE (Scanner                                                         | Project:        | Homepage                                                     |  |  |
|                                                 | Access Now Easy) library, which provides access to<br>scanners, digital cameras, and other capture devices. | Group:          | Other                                                        |  |  |
|                                                 | XSane is written in GTK+ and provides control for                                                           | License:        | GPLv2+                                                       |  |  |
|                                                 | performing the scan and then manipulating the captured image.                                               | Menu:           | Applications $\rightarrow$ Graphics $\rightarrow$ Scanner To |  |  |
|                                                 |                                                                                                    |                 |                                                              |  |  |
| Help                                            |                                                                                                    |                 | <u>C</u> ancel <u>C</u> lear <u>Apply</u>                    |  |  |

### **How to Install Xsane Program – Trouble Shootings**

#### **For Fedora Users**

For some of Fedora distributions, you may fail to search Xsane program via Software. In such case, please refer to the following procedure to resolve this issue.

1. Switch to root user and open the two files one by one.

| root@localhost:~                                                                                                    |  |  |  |  |
|----------------------------------------------------------------------------------------------------|--|--|--|--|
| File Edit View Search Terminal Help                                                                                                    |  |  |  |  |
| [pungsane@localhost ~]\$ su -<br>Password:<br>[root@localhost ~]# gedit /etc/yum.repos.d/fedora.repo<br>[root@localhost ~]# gedit /etc/yum.repos.d/fedora-updates.repo |  |  |  |  |

#### 2. Remove "#" from all of 'baseurl' lines and put "#" in front of all of 'mirrorlist' lines.

| Activities                                                                                                    | Wed 10:                              | :02                                  | •                | <b>•</b> »)      | 모           | 🖾 pungsane       |
|----------------------------------------------------------------------------------------------------|--------------------------------------|--------------------------------------|------------------|------------------|-------------|------------------|
| fe                                                                                                    | dora.repo (/etc/yum                  | .repos.d) – gedit                    |                  |                  |             | ×                |
| File Edit View Search Tools Doc                                                                                                  | uments Help                          |                                      |                  |                  |             |                  |
| 🍄 🛄 Open 👻 🎂 Save 🛛 🚍                                                                                                    | 🥱 Undo 🥏   💥                         | , e 🗈   Q                            | Q                |                  |             |                  |
| fedora.repo ×                                                                                                    |                                      |                                      |                  |                  |             |                  |
| [fedora] <br>name=Fedora \$releasever - \$base<br>failovermethod=priority                                                        | earch                                |                                      |                  |                  |             |                  |
| <pre>baseurl=http://download.fedoray<br/>Everything/\$basearch/os/<br/>#mirrorlist=https://mirrors_fedoray</pre>                 | oroject.org/pub/                     | fedora/linux/rel<br>metalink?reno=fa | leases<br>edora- | /\$rel<br>\$rele | easev       | /er/<br>er&arch= |
| \$basearch                                                                                                    | doruproject.org/                     | metatink.repo-k                      | Suoru            | φroce            | ,0001       | in dur en -      |
| <pre>#metadata_expire=7d gpgcheck=1 gpgkey=file:///etc/pki/rpm-gpg,</pre>                                                        | /RPM-GPG-KEY-fed                     | ora-\$basearch                       |                  |                  |             |                  |
| [fedora-debuginfo]<br>name=Fedora \$releasever - \$base<br>failovermethod=priority                                               | earch - Debug                        |                                      |                  |                  |             |                  |
| baseurl=http://download.fedora<br>Everything/\$basearch/debug/<br>#mirrorlist=https://mirrors.fe<br>\$releasever&arch=\$basearch | oroject.org/pub/<br>doraproject.org/ | tedora/linux/re                      | leases<br>edora- | /\$rel<br>debug  | easeı<br>I- | /er/             |
| enabled=0                                                                                                    |                                      |                                      |                  |                  |             |                  |
|                                                                                                    | Plain Text 🗸                         | Tab Width: 8 🗸                       |                  | Ln 1,            | Col 9       | INS              |
|                                                                                                    |                                      |                                      |                  |                  |             |                  |

3. Save the files and launch 'Software'

| Activities                    | Software               | Tue 19:44           | Ð                 | <b>(</b> ) | ₽           | 🖾 pungsane |
|-------------------------------|------------------------|---------------------|-------------------|------------|-------------|------------|
|                               |                        |                     |                   |            |             |            |
| -1-111-111 <b>9-101-19</b> 10 | Check for Updates      | /250                |                   |            | 111-2111-21 | ×          |
|                               | Software Sources       | , arc               |                   |            |             |            |
|                               | Refresh Package Lists  |                     |                   | Waitin     | ıg in qu    | eue Cancel |
| 合 Package col                 | Software Log           | .er/updater/mai     | nager             |            |             |            |
| 👰 Admin tools                 |                        | r yuro              |                   |            |             |            |
| 👸 GNOME des                   | Only Newest Versions   | ON 111 0-4.fc18     |                   |            |             |            |
| 🔣 KDE deskto                  | Only Native Packages   |                     |                   |            |             |            |
| 💿 Other deskt                 |                        | fc18                |                   |            |             |            |
| Xfce deskto                   | Help                   | nd the yum pacl     | kage manager      |            |             |            |
| B Easts                       |                        | iss devices base    | nd on 7d1211 c    | bincot     |             |            |
| Games                         | About Sortware Install | 4-7.fc18            |                   | inpset     |             |            |
| 3 Graphics                    | Quit                   | nd packaging u      | tility compatible | e with F   | PKZIP       |            |
| 🕥 Internet                    | zip-:                  | 3.0-5.tc18 (32-bit) |                   |            | _           |            |
| 🔒 Legacy                      |                        |                     |                   |            | _           |            |
|                               |                        |                     |                   |            |             |            |

4. Click 'Refrech Package Lists' and search Xsane again.

### For Red Hat Enterprise Linux Users

For non-registered users for Red Hat Enterprise Linux, you may fail to search Xsane program via Install/Remove Software. In such case, please register your ID to official Red Hat home page to resolve this issue. For details, please contact Red Hat office.

# **SUPPORTED PRINTERS**

The list below is based on the ULD Ver.1.00.21

Newer devices(models) will be added accordingly. Visit <u>http://www.samsung.com/printer</u> for the latest supported printers.

|        | Driver                                                                   |     |
|--------|--------------------------------------------------------------------------|-----|
| Series | Model Number                                                             | ULD |
| C      | 1810/1860 Series                                                         | 0   |
| C      | 410/460 Series                                                           | 0   |
| CLP-   | 300/310/320/350/360 Series                                               | 0   |
|        | 410 Series                                                               | 0   |
|        | 600/610/620/660/670/680 Series                                           | 0   |
|        | 770/775 Series                                                           | 0   |
| CLX-   | 216x Series                                                              | 0   |
|        | 3160/3170/3180/3300 Series                                               | 0   |
|        | 4190 Series                                                              | 0   |
|        | 6200/6220/6240/6250/6260 Series                                          | 0   |
|        | 8380/8385/8380X/8540 Series                                              | 0   |
|        | 8640 8650 Series                                                         | 0   |
|        | 9250 9350/9252 9352/92x1 93x1 Series                                     | 0   |
|        | 981x/982x Series                                                         | 0   |
| М      | 2020/2070/262x 282x/267x 287x/                                           | 0   |
|        | 283x/288x Series                                                         |     |
|        | 332x 382x 402x/337x 387x 407x Series                                     | 0   |
| MFP-   | 560/65x/750 Series                                                       | 0   |
| ML-    | 1520/1610/1630/1630W/1640/1660/1670/                                     | 0   |
|        | 1710/1740/1860/1865W/191x 252x Series                                    | 0   |
|        | 2010/2150/2160/2240/2245/2250/2510/                                      |     |
|        | 2525W/2540/2550/2570/2580/2850/2853/                                     | 0   |
|        | 2855/2950 Series                                                         |     |
|        | 3050/3300/331x/3470/3475/3560/371x/                                      | 0   |
|        | 3/5x Series                                                              | -   |
|        | 4050/4055/451x 501x/4550/4555 Series                                     | 0   |
|        | 551x 651x Series                                                         | 0   |
|        | 8850 8950/8x00 Series                                                    | 0   |
| SCX-   | 3200/3400 Series                                                         | 0   |
|        | 4100/4200/4300/4500/4500W/4600/4623/                                     |     |
|        | 4023FW/4030 4X213/4/0X/4/2X/4/23/<br>402x Ex2x/4x16/4x20/4x21/4x24/4x2E/ | 0   |
|        | 403X 3X3X/4X10/4X20/4X21/4X24/4X23/<br>4x76/4x78 Series                  |     |
|        | 5x30/5635/5835 5053/5835 5035X Series                                    | 0   |
|        | 6545/6545X/6x20/6x22/6x45/6x55/                                          | 0   |
|        | 6x55X/681x Series                                                        | 0   |
|        | 8030 8040 Series                                                         | 0   |
|        | 8123 8128/8230 8240/881x/882x Series                                     | 0   |
| SF-    | 760 Series                                                               | 0   |
|        |                                                                          | 0   |